Setting Up Native Canadian Sales Tax

1. Create a new rule in the tax Rules that will be applied to Native Canadians. Note that step 3 below does not have to be rule 20, it can be any rule not existing yet.

|           |                                    |                                |                   | POS                                   |                                         | Remote Suppor                 | t       | Time Clock                        | Switch User      |         |           |
|-----------|------------------------------------|--------------------------------|-------------------|---------------------------------------|-----------------------------------------|-------------------------------|---------|-----------------------------------|------------------|---------|-----------|
|           |                                    |                                | 6                 | 4                                     | -                                       | 3                             | 5       |                                   | K                |         | ] [       |
|           |                                    | Reports                        | inver             | tory                                  | Utâties                                 | Custor                        | ners.   | Quick Links                       | Setup            | List Ve | w         |
| rpTax.exe |                                    | Real and the first             |                   | 1                                     |                                         |                               |         | -                                 | 17               |         | -         |
| RuleID    | StoreID                            | StartDate                      | EndDate           | Tax1                                  | Amount1                                 | Authority1                    | Tax2    | Amount2                           | Authority2       | Tax3    | - Con     |
| 0         | All                                | 10/23/2019                     | 01/01/2099        | 0.000                                 | 0.00                                    | No Tax                        | 0.000   | 0.00                              | 70.0070          |         | - market  |
| 1         | 80                                 | 10/23/2019                     | 01/01/2099        | 3.000                                 | 0.00                                    | 195 5 481.                    | 9,9/5   | 0.00                              | 1401 9.9/5% 1222 | 230     | Tax Table |
|           | Store                              | 20                             | ~                 | From Da<br>09/05/20<br>D W<br>Bracket | en<br>te<br>122 ]] + 01,<br>M Y D<br>#2 | Date<br>/01/2099 🔍 ¥<br>W М Y |         | Bracket #3                        |                  |         | nus       |
| 1         | Authority<br>Amount (S<br>Rate (%) | 5) TPS 5% 1                    | Ħ                 | Aut<br>Am<br>Rat                      | hority<br>ount(\$) 0<br>e(%) 0          |                               |         | Authority<br>Amount(S)<br>Rate(%) | 0                |         |           |
| 2         | Sa                                 | mple NY S<br>kracket           | ample Rat<br>Rate |                                       |                                         |                               | 5       | OKA                               | dd Bye Bye       |         |           |
| Add       | Delete                             | Default I<br>Vendor a<br>Group | ly<br>nd          | A A                                   | Auto<br>Size E                          | Export Emai                   | I Print |                                   |                  | Save    |           |

- 2. Start the customers module, click on the admin tab, click on the button on top left to pass security and reveal the admin setup.
- 3. Add to the user defined fields the required fields for your state. In the image I added band name, band number and registry in user defined fields 3, 4, and 5. Choose for yourself any user defined fields that are not in use.

| stomerid     | Company           | FirstName      | LastName        | Address1                              | Address2                      | City                 | State       | Zip       | Country   | Phone                        | Email        | Balance      | P/U B               | alance |
|--------------|-------------------|----------------|-----------------|---------------------------------------|-------------------------------|----------------------|-------------|-----------|-----------|------------------------------|--------------|--------------|---------------------|--------|
| neral Search | History Ma        | ic Combine     | /Change ID U    | ser Defined Ad                        | min Statement (<br>Note color | Gift Regis           | try Gift Ci | rds Bough | t Cust We | bste Registratio             | n            |              | Simple a<br>Default | s      |
| Valid Classe | us User i         | Jefined Fields | _               |                                       | Required Fields               |                      |             |           |           | Customer ID                  | Auto Gener   | ate Based On |                     |        |
|              | Seq               | descriptio     | n               |                                       | Field                         | Req                  |             | ^         |           | ( Phone                      |              |              |                     |        |
| 200022       | 3                 | Band Nan       | ne              |                                       | CusteMal                      | 1.0                  |             | 111       |           | 0.0                          |              |              |                     |        |
| Save Va      | id 4              | Band Nun       | nber .          |                                       | ShipLastNameRec               | 3                    |             |           |           | U System C                   | enerated ID  |              |                     |        |
| Crateres     | 5                 | Registry       |                 |                                       | ShipAddress1Req               |                      |             |           |           | <ul> <li>Sequenti</li> </ul> | al           |              |                     |        |
|              |                   |                |                 |                                       | ShipCityReq                   |                      |             |           |           | O Display I                  | art 10 Curto | Den.         |                     |        |
|              |                   |                |                 |                                       | ShipPhone 1Req                |                      |             | 1.12      |           | @ Deather 1                  |              |              | Sa                  | ne     |
|              |                   |                |                 |                                       | Cust Telephone                |                      |             |           |           | Daplay I                     | oday s Cust  | omens        |                     |        |
|              |                   |                |                 |                                       | Ship State Reg                |                      |             |           |           | O Last                       | 0 Cust       | lomens       |                     |        |
|              |                   |                |                 |                                       | CustClass                     |                      |             |           |           | O Display !                  | lone         |              |                     |        |
|              |                   |                |                 |                                       | CustAddress1                  |                      |             |           |           | Dennet Den                   | l            |              |                     |        |
|              |                   |                |                 |                                       | Ship First Name Reg           | 1                    |             | ~         |           | Newards Brad                 | xets         |              |                     |        |
|              |                   | Delet          | e Row           | Save                                  | Ad                            | id Missing<br>fields |             | iave      |           |                              |              |              |                     |        |
| When T       | his Class is sele | cted           | Use             | Tax Bule                              |                               |                      |             |           |           | Signup Rewa                  | erds Amount  |              |                     | 0      |
|              |                   |                |                 |                                       |                               |                      |             |           |           | Hatory                       |              |              |                     |        |
| These U      | D Helds Are He    | equired 1.2,3  | ,4,5            |                                       | Save                          |                      |             |           |           | O Ascend                     | ing          | Innest Day   | -                   |        |
| Use This     | Setup Program     | n c:\pc        | e'vnyProgram.ei | œ                                     | 220181                        |                      |             |           |           | Descer                       | ding         | VIP          |                     | Save   |
|              |                   |                |                 |                                       |                               |                      |             |           |           |                              |              |              |                     |        |
| Name         | Phone             | Shipping A     | kidress .       | Super Search                          |                               | ~                    | 0           |           |           | 1                            | -            |              |                     | -      |
|              |                   |                |                 | 1                                     | Go Search                     | 2                    |             |           |           | 53                           | Earr         | - /          |                     | FI.    |
| S            |                   |                |                 | 1 1 1 1 1 1 1 1 1 1 1 1 1 1 1 1 1 1 1 | A CONTRACTOR OF A             | 30                   |             |           | 100       | 10051                        | MLA          |              |                     | 100    |

4. Setup a customer class that entitles the individual for the tax as set in step 1 above. For example, use the class 'Native'. Next to it, enter the tax rule that you created in step one above (it is 20 in the example). In the UD fields, enter the list of the user defined fields that you chose, in the example above it's 3,4,5.

In the textbox "Use this setup program" enter the program name as provided by VRP. Some of our customers use "c:\pos\rpNativeCust.exe". This program will force the operator to populate the user defined fields in order to create or select a customer whose class is the one entered in the setup (Native in our example)

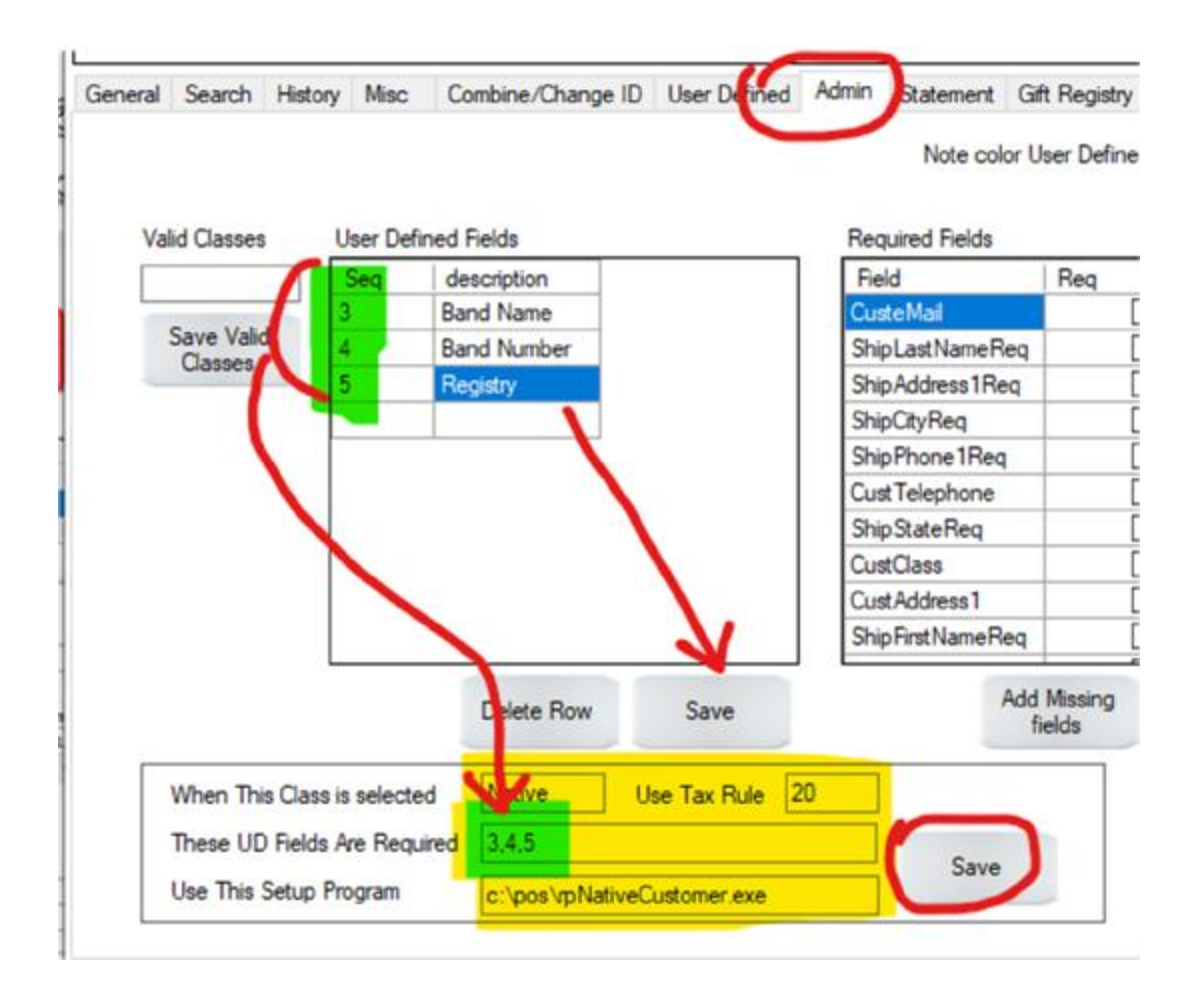

When you add a customer with the selected class, the indicated tax rule will apply.

×

Sample screen that pops up to fill out the customer band information:

| bano Name   | Moose Cres |  |
|-------------|------------|--|
| Band Number | 123456     |  |
| Registry    | 144        |  |
|             |            |  |
|             |            |  |
|             |            |  |
|             |            |  |

💀 rpNativeCust.exe Ver.:2022-09-05 04:19 PM (Newer Version ... 🛛 🗕

## 5. Reporting

Due to the nature of dynamic fields, a report needs to be customized based on local requirement. Contact VRP for the report that you need.